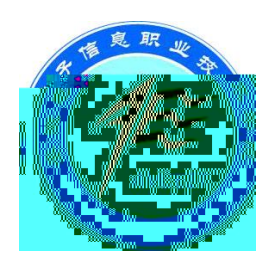

## 安豫电子注意积业技术学院

## 掌上校园客户端用户使用手册 (V1.0 版)

## 安徽电子信息职业技术学院实验实训中心

2014年10月

## 掌上校园客户端用户使用手册

Author: ZHU Zheng-Yue

|             | 1          | -    |          |      |         |
|-------------|------------|------|----------|------|---------|
| 10 21       | <b>9</b> • | моте | P II I   | 1 10 | 2:51 рм |
| *           | 无线利        | 1网(1 | Ĩ        |      |         |
| c           | 通话设        | ⋛置   |          |      |         |
| <b>4</b> 9) | 声音         |      |          |      |         |
| •           | 显示         |      |          |      |         |
| 0           | 数据网        | 网络流  | <b>2</b> |      |         |
| 41<br>50    |            | a Ni |          |      |         |
|             |            |      |          |      | >       |
|             |            |      |          |      |         |
|             |            |      |          |      |         |
|             |            |      |          |      |         |

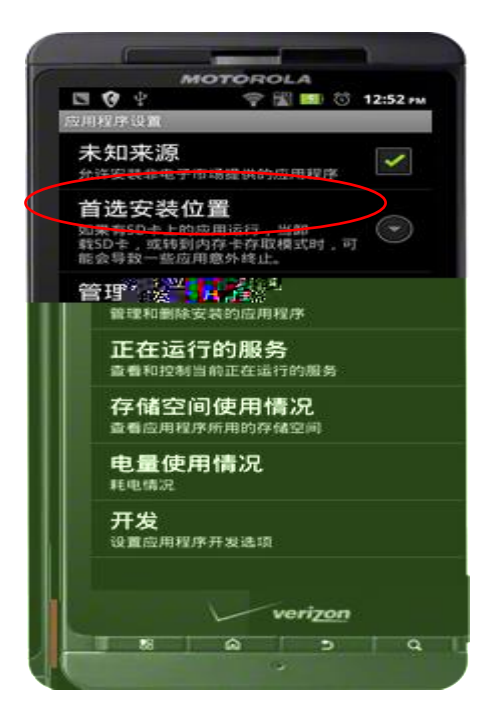

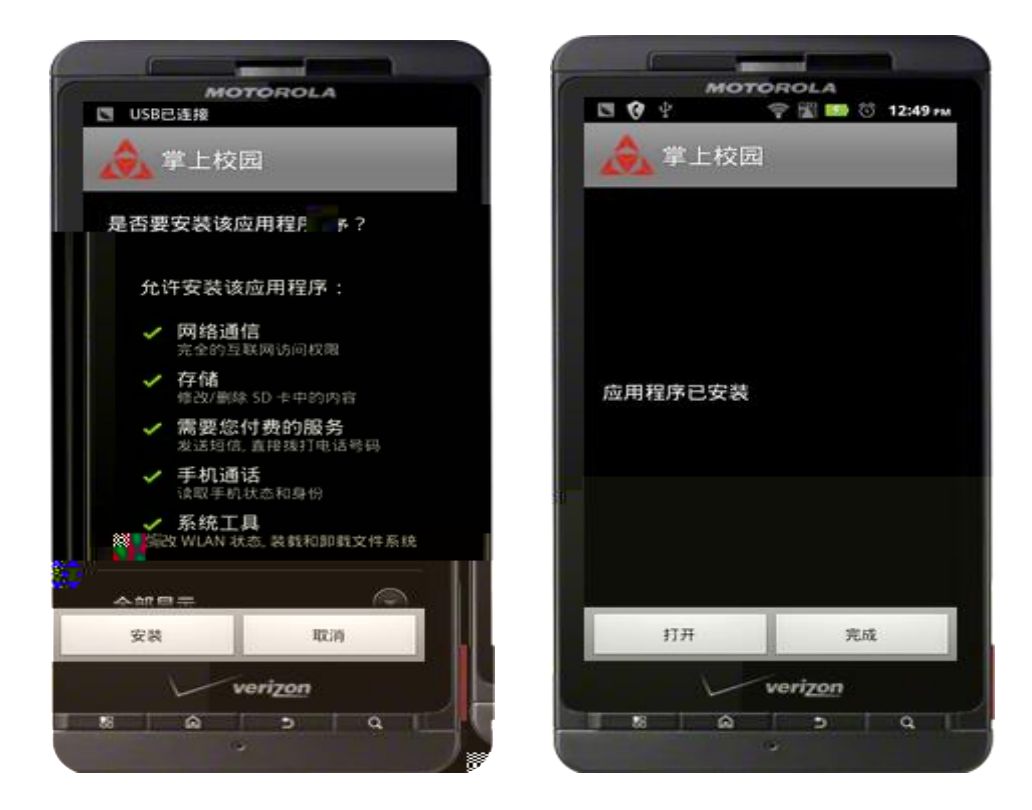

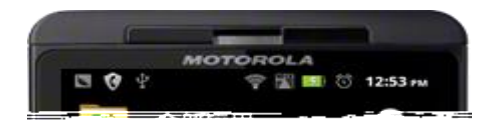

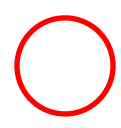

| angoso         | FT 高校举上校                   | 的现在中心                 |     |
|----------------|----------------------------|-----------------------|-----|
|                | A 3                        | 上接通<br>M CAMPUS       |     |
|                |                            |                       |     |
| <del>韩</del> 长 | <b>号</b>                   |                       |     |
| 你              | 没有注册(                      | 王何学校                  |     |
| 报              | (确定进入注                     | 册学校界面                 | ō ! |
|                | 确定                         | 取消                    |     |
|                |                            |                       |     |
| 1              | 在时、 随地、 (<br>Campas jiet s | 校园是在学<br>n yoor hands | 1.1 |
|                |                            |                       |     |
|                |                            |                       |     |

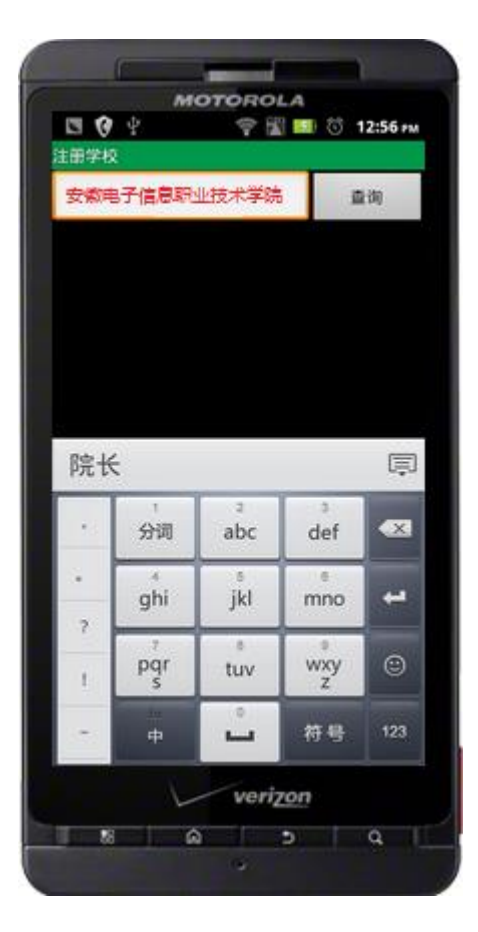

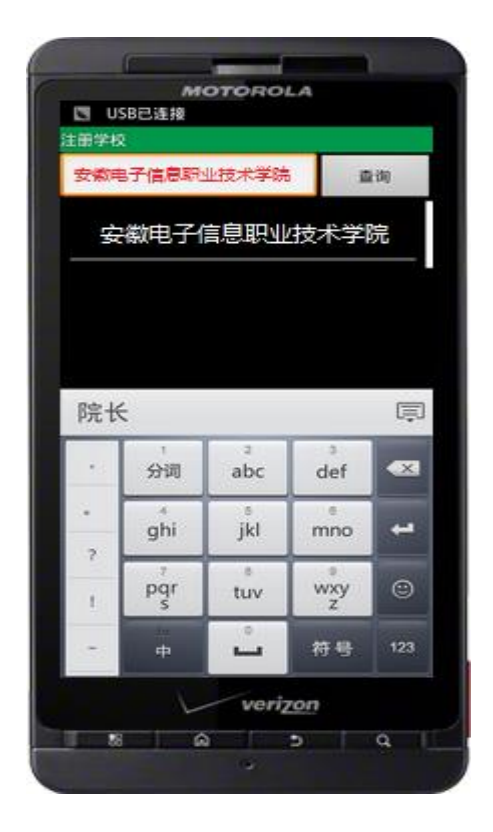

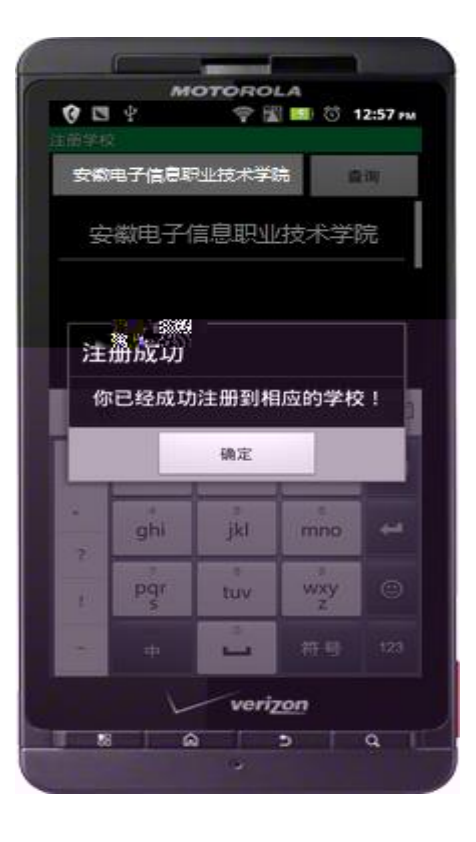

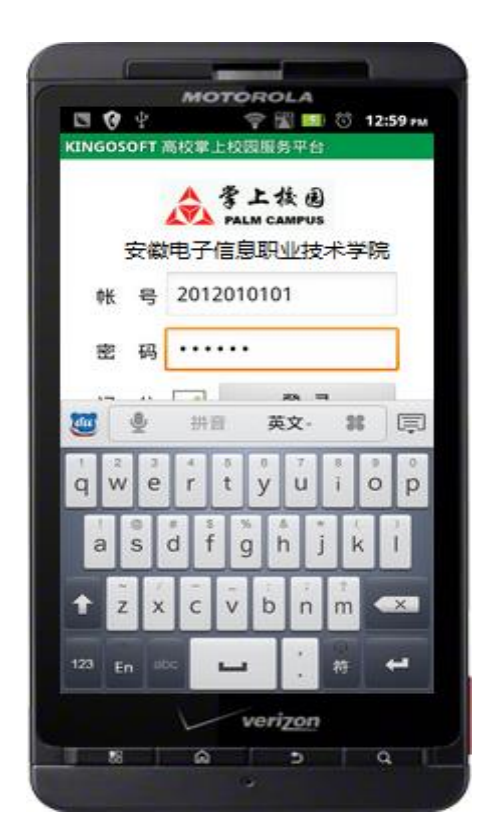

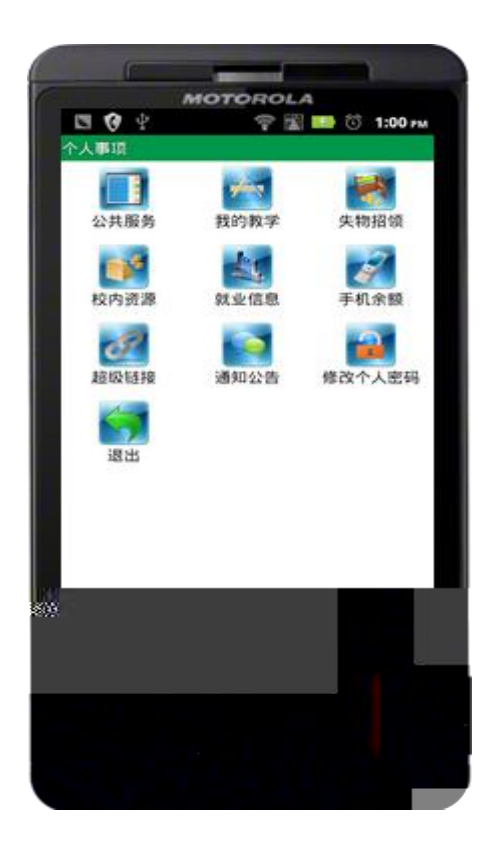